## Export av fakturor via fil till Symfoni

Endast Stockholms läns landsting

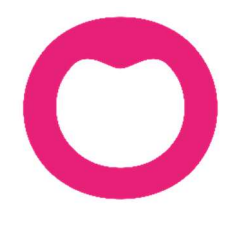

MAKING IT SIMPLE

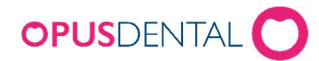

## Inställningar

Vårdmodell - måste vara ifylld och har betydelse för behandlingar och fakturering för Nödvändig tandvård. Se informationen: *Nya anvisningar för den landstingsfinansierade vuxentandvården i Stockholms län* 

- 1) Stationär klinik
- 2) Fullt utrustad mobil klinik
- 3) Hemtandvård
- 4) Akut hemtandvård

Vårdmodell går att ställa in på två ställen i Opus.

1. I fältet Generell vårdmodell på landstingets registerkort och läggs då till automatiskt på alla landstingspatienter

|                                         | -4               |                     |                   |                          | Behandlare                   | ~                      | Senaste ändring<br>2018-03-19                        | Reg. datum<br>2009-10-27 |
|-----------------------------------------|------------------|---------------------|-------------------|--------------------------|------------------------------|------------------------|------------------------------------------------------|--------------------------|
| Detaljer<br>Företagsnamn:<br>Org.nr:    | Landstinget Stoc | kholm               |                   | Status<br>Aktiv          |                              |                        |                                                      |                          |
| Kontaktperson<br>Titel:<br>Förnamn:     | LT Stockholm     |                     |                   | C-takt anv. id:          |                              |                        |                                                      |                          |
| Efternamn:                              |                  |                     |                   |                          |                              |                        | P 11                                                 |                          |
| Contaktinformatic                       | 08 100470        | 1                   | 1                 | Nodvandig tar            | dvard                        | 150                    | Fakturaexport                                        | tuke ID                  |
| Arbete.                                 | 00-130470        |                     |                   | Patientavgift tan        | dhuaianiat                   | 100                    |                                                      | had                      |
| Hem:                                    |                  | ⊢ax:                |                   |                          | ata.                         | LT2013                 | <ul> <li>Anvand pris</li> <li>Använd tava</li> </ul> | (šta or eol EK)          |
| E-post:                                 |                  |                     | Faktura ref nr    | Behandlingeliets         | a tandlākara                 | TVB2008                |                                                      | r (alg.ni eni r r)       |
| Kontonummer:                            |                  |                     | O Bankgiro O Plus | jiro<br>Behandlingelieta | tandhugianiet                | TVB2008                | Ceneral várdma                                       | dell                     |
| <b>Idress</b><br>Adress 1:<br>Adress 2: | Kungsgatan 1     |                     |                   | Intygsnummer             | ummer<br>ormat på intygsnumr | Kräv patientkategori   | 1. Stationär klin<br>1. Stationär klin               | k                        |
| Postnr:                                 | 12312 Ort        | :<br>iker från post | nr.               | RegEx för intyg          | snummer                      |                        | 3, Hemtandvärd<br>4, Akut hemtan                     | dvård                    |
| Inteckninger                            |                  | P                   | tientkategorier   | Förhandsbedörn           | ning                         | 6 <b>1</b>             | Fråga om pi                                          | atientfaktura är en      |
| - noona in igen                         |                  |                     |                   | Förhandsbedör            | nningsnivá                   | 10000                  |                                                      |                          |
|                                         |                  |                     |                   | Nivå för varning         | 3                            | 3000                   |                                                      |                          |
|                                         |                  |                     |                   | Beräkna uppart           | etat arvode från             | ○ Arsskiftet ○ Senaste | US                                                   |                          |

- 2. På patientens registerkort om den skiljer sig från den generella.
- 3. Om Landstinget Stockholm är förvalt på patientens registerkort behöver man inte hämta landsting när fakturan ska överföras

| Diverse<br>Landskod     | FK nr                                               | Fördelning                               | STB patientgru         | рр          |
|-------------------------|-----------------------------------------------------|------------------------------------------|------------------------|-------------|
| ~                       |                                                     | Patient 100%                             | ×                      | ~           |
| Frikort/högkostnadskort |                                                     | Abonnemang                               | Offentlia              |             |
| Giltigt from-tom:       | 2018-02-26                                          | 2018-06-23 🗸                             | Skola:                 | ~           |
| Frikortsnummer:         | 123456                                              |                                          | Klass:                 |             |
| Intygsnr:               | 1234                                                |                                          | Patientgrupp:          | F v         |
| Förhandsb.nr:           | 2018-1472                                           | 58                                       | Landsting: Landstinget | Stockholm ~ |
| Patientkategori:        | S09 sõmpa                                           | apné 🗸                                   | Epende/avdelning:      |             |
| Vårdmodell:             | 1, Stationa                                         | r klinik 🖂                               |                        |             |
|                         | 1, Stationa                                         | r klinik                                 |                        |             |
| Passnummer:             | <ul> <li>3. Hemtand</li> <li>4. Akut her</li> </ul> | istad mobil klinik<br>Ivård<br>ntandvård |                        |             |

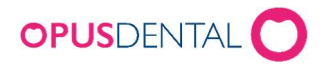

I menyn Verktyg > Vald behandlare > Registerkort finns ett nytt fält för att lägga till ansvarig behandlares HSAID som krävs vid debitering av åtgärd S09 och S10

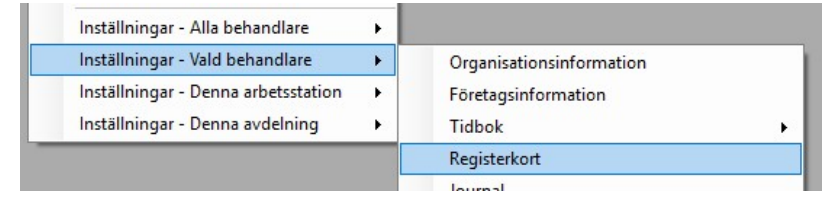

• Ansvarig behandlares HSAID.

| Arbetar på företag: | OpusTandlākama  |  |
|---------------------|-----------------|--|
|                     |                 |  |
| HSA Id              | SE000000000-6JN |  |

## Flöde vid filfakturering

Skapa en mapp, t.ex. på skrivbordet, där fakturafilerna sparas tills de är bifogade in i Symfoni. Första gången en fil ska exporteras väljer man den mappen/sökvägen, därefter sparas filerna automatiskt till den mappen

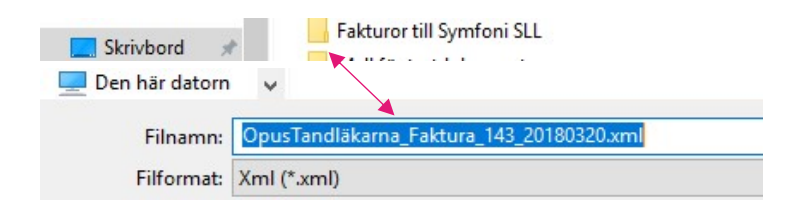

Kontrollera att filerna hamnar i rätt mapp.

Gå in Landstingsjournalen och högerklicka på den gröna fakturaraden, välj Exportera till Symfoni

| Bankgiro betalning för Faktura Nr 126, 2018-02-26                         | Exportera till Tandvårdsfönster |        |
|---------------------------------------------------------------------------|---------------------------------|--------|
| Bankgiro betalning för Faktura Nr 129, 2018-02-26                         | Exportera till Symfoni          |        |
| Överförd från patient SLL Test 3 Lisa 19610408-4527 1110, kr 620,00 Frikt |                                 | 620,00 |
| Specificerad Faktura. Nr. 131, kr 620,00                                  | Exportera till Munter           |        |
| Överförd från patient SLL Test 3 Lisa 19610408-4527 1110, kr 820,00 Frikt | Signera journalrad(E0)          | 820,00 |
| Specificerad Faktura. Nr. 133, kr 820,00                                  | Signera Journaliau(P9)          |        |

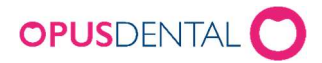

När en faktura skapas hamnar den i mappen och ett meddelande talar om att fakturan exporterats

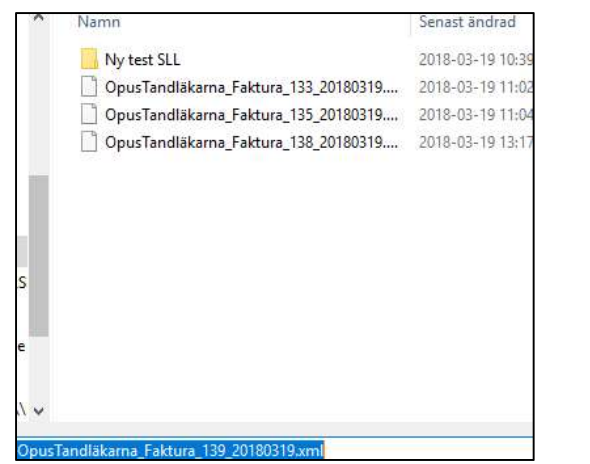

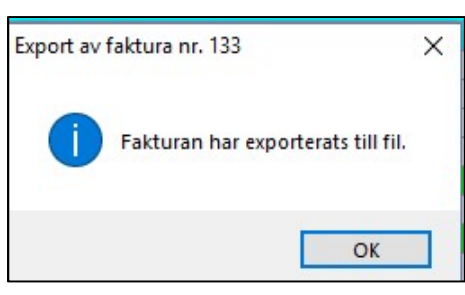

OBS! Filerna exporteras inte automatiskt in i Symfoni utan behörig användare med rätt att logga in i Symfoni måste manuellt bifoga dem som filer inne i Symfoni.

När fakturafilerna bifogats in i Symfoni kan de raderas från mappen på skrivbordet. Det går alltid att skapa nya via högerklick på den gröna raden.

Om HSAID saknas visas ett felmeddelande när filen exporteras till Symfoni. I meddelandet står vad som saknas.

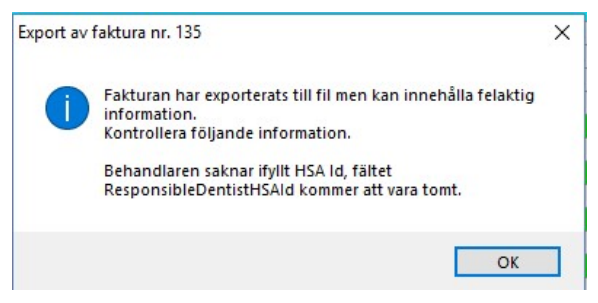

Radera den felaktiga filen från mappen och kreditera fakturan. Lägg till HSAID på registerkortet och skapa ny faktura och exportera ny fil till Symfonimappen.